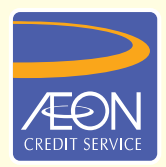

ÆON CREDIT SERVICE

# **HOW TO PAY**

### **STEP BY STEP GUIDELINE** Maybank ATM Transfer

Customer need to perform bill registration at Maybank2u website before proceeding to perform the transfer payment to AEON Credit via Maybank ATM.

Register Bill – step-by-step:

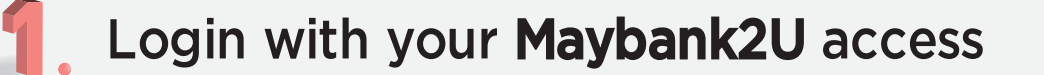

Go to "Pay & Transfer"

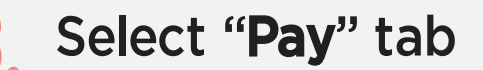

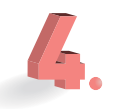

Select "More Options Menu" (three dots) to "Register Bill"

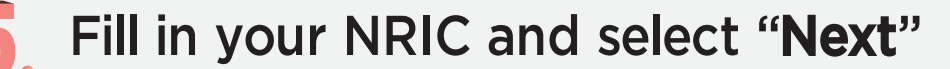

Request for "Secure Verification" or "SMS TAC"

Select "Confirm" to complete bill registration

After bill registration is completed, proceed to add the bill as favourite.

1/2

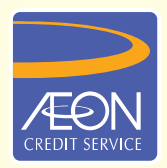

#### ÆON CREDIT SERVICE

# **HOW TO PAY**

### **STEP BY STEP GUIDELINE** Maybank ATM Transfer

How to add favourite payee?

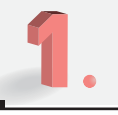

- Visit Maybank2u web page
- Go to "Pay & Transfer"

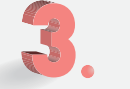

Select "Pay" tab

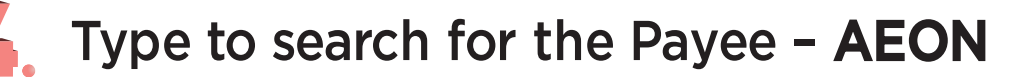

Fill in your bill details and select "Pay"

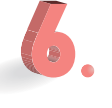

Request for "Secure Verification" or "SMS TAC"

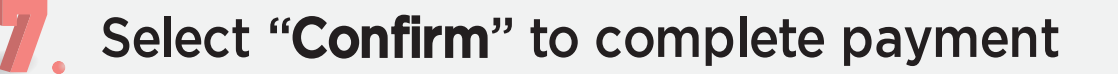

Select the star **ICON** next to your payment amount to save as favourite payee

After completed all the steps above, visit Maybank ATM and select "Register Bill" and proceed with payment.